#### Gestion des intervenants extérieurs

Plan'Éval permet de déclarer des intervenants extérieurs à l'enseignement agricole.

Lorsqu'une personne intervient dans une formation sans faire partie de l'EA, vous devez l'ajouter comme étant un intervenant extérieur.

Vous pouvez ensuite de la référencer sur un plan d'évaluation, par exemple comme évaluateur d'une situation d'évaluation.

Un intervenant extérieur ne peut pas se connecter à Plan'Éval : il ne peut pas saisir les notes obtenues sur les ECCF sur lesquels il est référencé.

#### Accès

**Fiche** 

pratique

menu : Données > Intervenants extérieurs profils : Chef d'établissement, Gestionnaire administratif

Plan'Éval présente la liste des intervenants extérieurs déjà déclarés sur votre établissement. Vous pouvez effectuer un filtre sur le **nom, prénom, adresse mail ou fonction** pour limiter l'affichage.

## Ajouter un intervenant extérieur + Ajouter un intervenant extérieur • Cliquez sur le bouton Saisissez les informations de l'intervenant : ○ Son nom; Son prénom ; Son adresse mail ; • Sa fonction ; Enregistrer • Enregistrez Modifier un intervenant extérieur • Cliquez sur le bouton Corrigez le nom, le prénom, l'adresse mail et/ou la fonction de l'intervenant ; Enregistrer • Enregistrez Désactiver ou réactiver un intervenant • Cliquez sur le bouton Individu actif ? • Désactivez ou réactivez en cliquant sur Enregistrer Enregistrez Un intervenant désactivé ne peut pas être supprimé.

# **IN III** Plan'Éval

## Supprimer un intervenant

- Cliquez sur le bouton
- Confirmez la suppression
  Supprimer

;

Un intervenant déclaré sur un plan d'évaluation ne peut pas être supprimé, il sera désactivé.